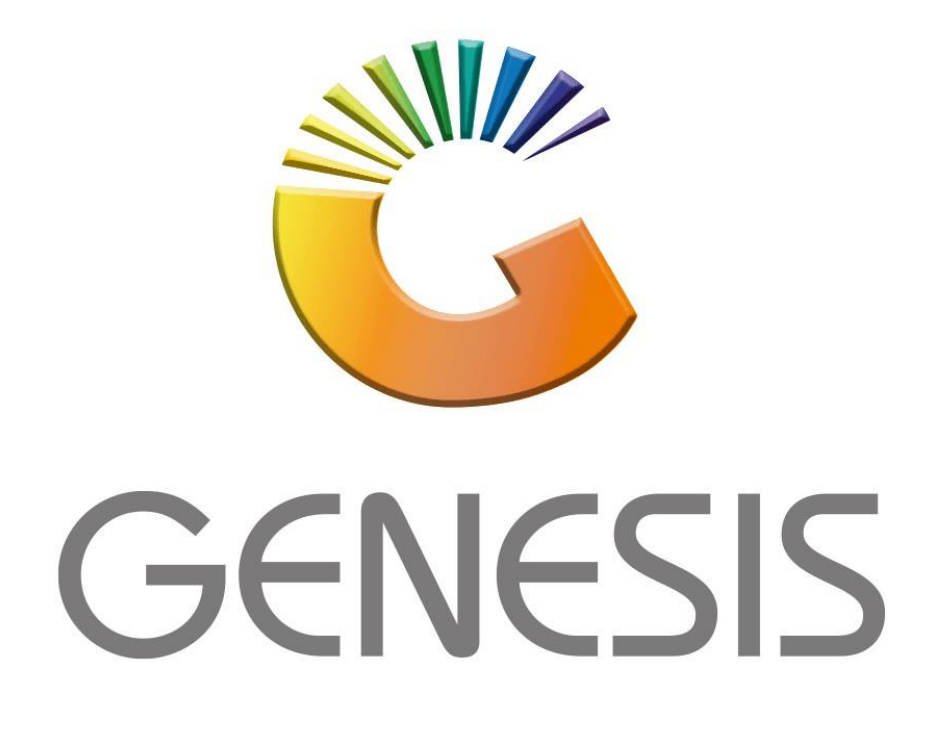

## How to Guide How to do Purchase Orders on the mobile application

MRJ Consultants 37 Weavind Ave, Eldoraigne, Centurion, 0157 Tel: (012) 654 0300 Mail: <u>helpdesk@mrj.co.za</u>

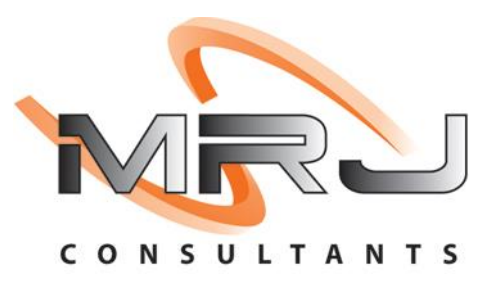

## Purchase Orders

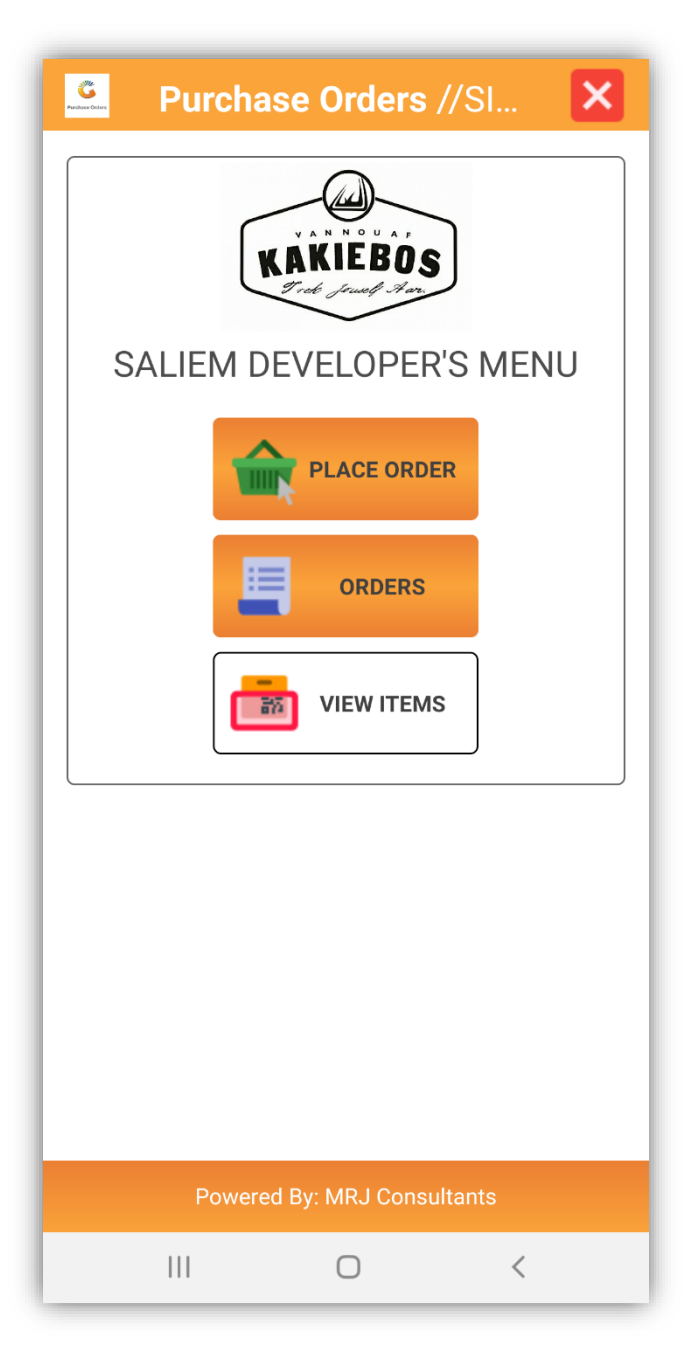

This App allows the user to generate a purchase order while walking the shop floor. The order is saved on the Genesis System directly and can be mailed to the supplier directly.

## Features

• Create Multiple Purchase Order from one trolley.

• View Stock Item information

1. Select the Purchase Orders Application on the Device.

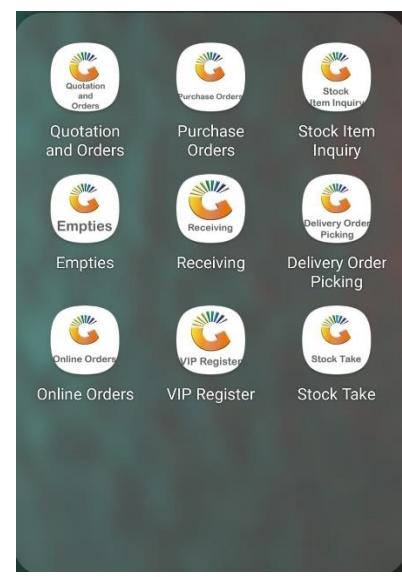

2. Enter in your user code and password then press Submit (This is the same password you use in Genesis)

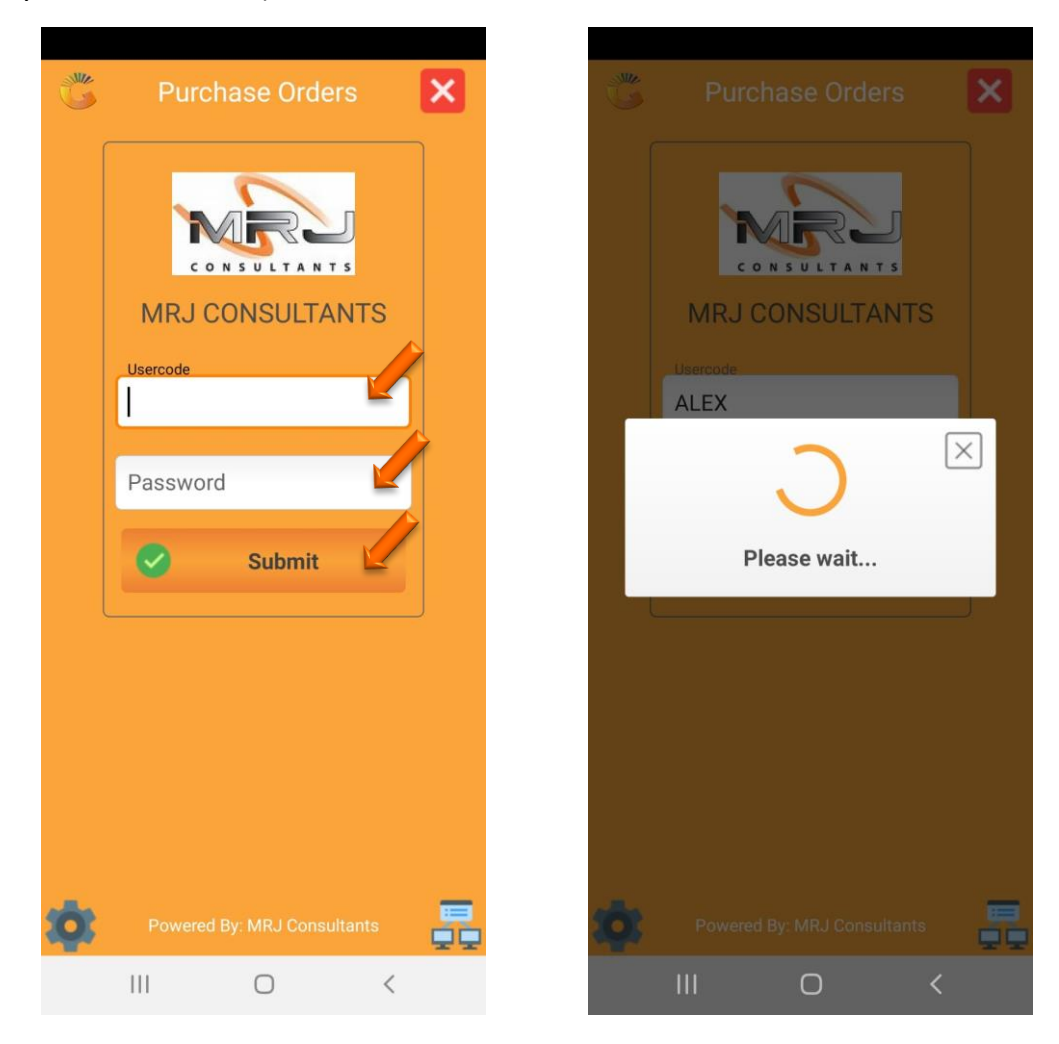

3. Once opened you will see the following page select the Place orders option, you will then be prompted to the next screen where you can select multiple orders or one order. For this example, select the One Order option.

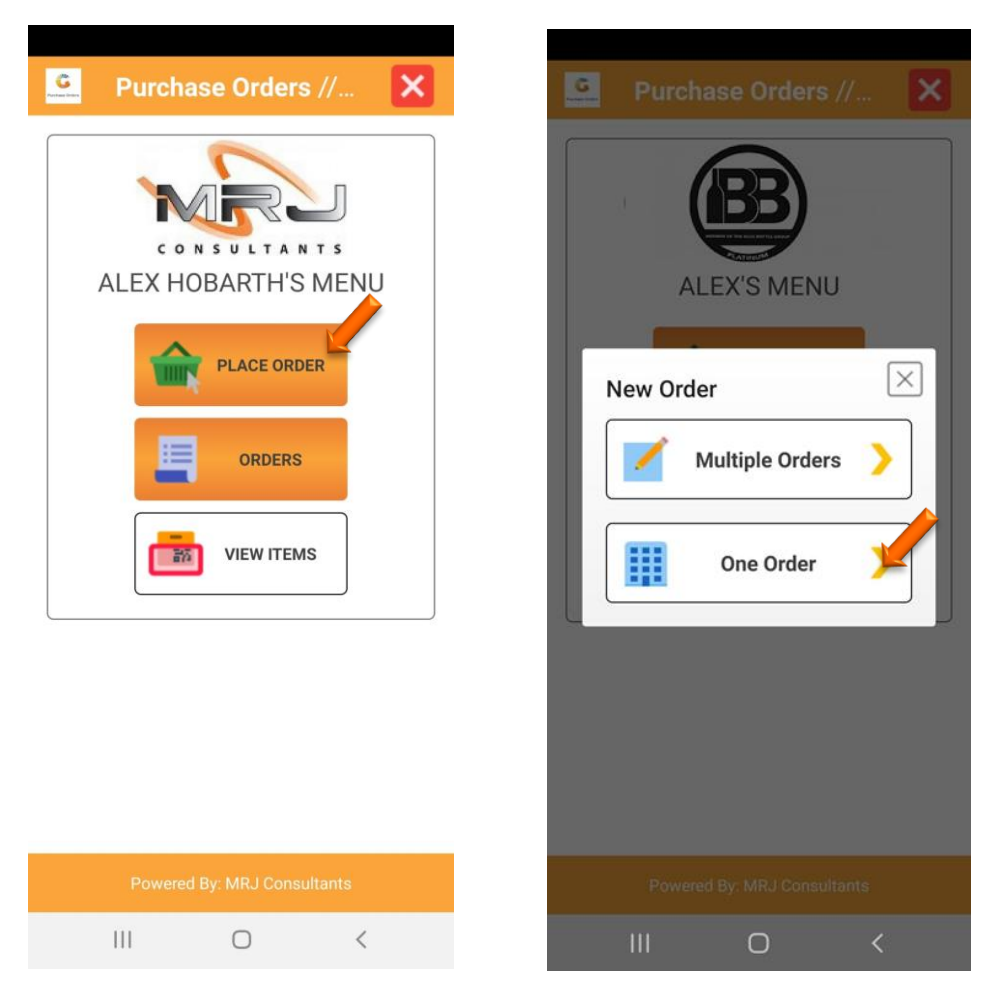

4. Once you have selected the One order option you will be prompted to the following screen where you can scan the item you would like. Alternatively, you can select the binoculars, this will bring up all your items where you can select the specific one.

There is also an option where you can select from which Warehouse, under default warehouse you can choose the desired warehouse

| Purchasing Order          | View Stock X                                                                                       | ) |
|---------------------------|----------------------------------------------------------------------------------------------------|---|
| Enter/Scan Something here | Enter Something here                                                                               |   |
| 0,00                      | 11698-001 - <b>031 Vodka</b><br><b>750ml X1</b><br>Size. 1X1X750ML<br>Price. 429,99<br>** [-15] ** |   |
|                           | 11698-001 - <b>031 Vodka</b><br><b>750ml X1</b><br>Size. 1X1X750ML<br>Price. 297,64<br>** [-15] ** |   |
|                           | 11698-006 - 031 Vodka<br>750ml X6<br>Size. 1X6X750ML<br>Price. 2500,00<br>** [-3] **               | ] |
| No Record Found!!         | 29807-001 - 100 Pipers<br>1000ml X1<br>Size. 1X1X1LT<br>Price. 221,00<br>** [1] **                 |   |
| DEFAULT WAREHOUSE         | 29807-012 - 100 Pipers<br>1000ml X12                                                               | ] |
| PLACE ORDER               | Records 100                                                                                        |   |
|                           | III O <                                                                                            |   |

5. On the item you can click on the view option, this will show the following. Here you can now see all the details on that specific item.to select the item and input a quantity, Press on OK then press on the item you want and put in the quantity then submit.

×

×

 $\bigotimes$ 

Done

V

-----

| Select Stock                                                                                                    | × | <b>@</b> 0r                   | der From                               | AA BAI             |
|----------------------------------------------------------------------------------------------------|---|-------------------------------|----------------------------------------|--------------------|
| Epter Something here                                                                                                    |   | Er CODE:                      | 12434-001                              |                    |
| Functional Condens       11       75     Stock Code: 11698       Link Code: 11698-001       Barcode: 0707273491442       Description: 031 Vodka 750ml X1 |   | AA Bad<br>Barcode<br>Price 21 | enhorst Red V<br>e 6009800591<br>10,45 | Wine 750ml<br>1057 |
| 11 Balance                                                                                                    | 1 | A006                          |                                        |                    |
| Siz SIMUL - SIMUL<br>Pri WH: [01]<br>** 0N-HAND: [-15]                                                                                                   |   | 1                             |                                        |                    |
| 11<br>75<br>Siz<br>Pří                                                                                                    |   |                               | Sub                                    | mit                |
| 29                                                                                                    |   | 1                             | 2                                      | 3                  |
| Siz<br>Price                                                                                                    |   | 4                             | 5                                      | 6                  |
| 29807-012 - 100 Pipers                                                                                                    |   | 7                             | 8                                      | 9                  |
| 1000ml X12<br>Size 1913911T<br>Records 100                                                                                                    |   |                               | 0                                      |                    |
| III O <                                                                                                    |   | 111                           | C                                      | )                  |

6. Once you have selected all the items with the correct you can now place the order, Press on Place Order then you will be prompted to the next screen where you will need to put a reference, Communication method and Delivery time on then submit.

| Order From AA BAD 🗙                                                                                            | Purchasing Order                                                        |
|----------------------------------------------------------------------------------------------------|-------------------------------------------------------------------------|
| Enter/Scan Something here                                                                                      | Enter/Scan Something here                                               |
| 210,45                                                                                                    | Place Order                                                             |
| 12434-001 - AA 210,45   Badenhorst Red Wine 250ml   750ml Delete   6009800591057 Supplier Account:   A006 Edit | Reference<br>TEST<br>BAI<br>Communication to od<br>Sur<br>DIS E - Email |
| Unit 1 - Qty. 1 @<br>210,45                                                                                    | Delivery Time                                                           |
|                                                                                                    | Res 2 42 am                                                             |
|                                                                                                    | 600<br>Sur 3 : 43 pm                                                    |
|                                                                                                    | 4 44                                                                    |
| Warehouse                                                                                                    | 118<br>Vot<br>BAI Submit                                                |
| DEFAULT WAREHOUSE                                                                                              | DEFAULT WAREHOUSE                                                       |
|                                                                                                    | PLACE ORDER                                                             |
| III O <                                                                                                    | III O <                                                                 |

7. Once completed you will see that the order has been saved, we can no go onto Genesis and confirm the order.

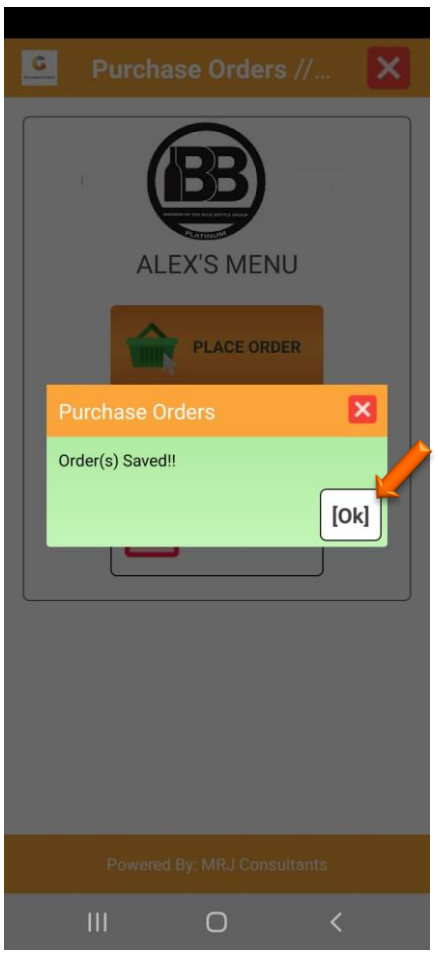

1. **Open** Genesis Menu.

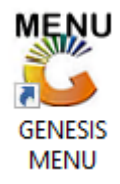

2. Select the correct company then Type User code and Password.

| GENESIS Main Module |                          |                    |
|---------------------|--------------------------|--------------------|
| Select Company BLUE | BOTTLE LIQUOR SIMULATION | T                  |
|                     | User Code Password       |                    |
| GENESIS             | 😵 <u>C</u> ancel         | 🥝 ок               |
| CMN999 GEN          | SIS Main Module          | Version : 10.33.51 |

3. Open **Purchasing** from the Main menu.

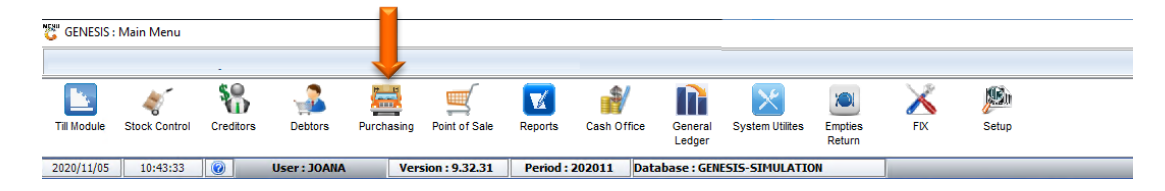

4. In Purchasing Select Transaction Then Purchase Orders

| ö, C | Genesis : Purchasing Mod | lule                 |        |       |
|------|--------------------------|----------------------|--------|-------|
|      | Transactions             | Master Files 🔀 Exit  |        |       |
| 2    | Purchase Orders          |                      |        | 6 🖂   |
|      | Order Cards              |                      |        |       |
| e    | Delivery Schedule        | UL LIQUOR SIMULATION | Branch | SIMUL |
|      |                          |                      |        |       |

| 🖑 Purchas    | e Order |                               |           |            |               |               |                   | = <b>-</b> ×                                                                                                    |
|--------------|---------|-------------------------------|-----------|------------|---------------|---------------|-------------------|----------------------------------------------------------------------------------------------------|
| STATUS       | ACCOUNT | Supplier ame                  | Order No. | Order Date | Reference No. | Total [Excl]  | Total [Incl]      |                                                                                                    |
| Open         | DIS001  | DISTELL                       | 20100224  | 2021/10/26 | TEST          | 56.22         | 64.65             | 📲 Options 🛛 🛠                                                                                                    |
| Open         | A006    | AA BADENHORST FAMILY WINES    | 20100223  | 2021/10/26 | TEST          | 183.00        | 210.45            |                                                                                                    |
| Open         | DIS001  | DISTELL                       | 20100222  | 2021/10/06 |               | 181 961.84    | 209 256.19        | ESC Exit                                                                                                    |
| Partial      | SAB001  | SOUTH AFRICAN BREWERIES (SAB) | 20100221  | 2021/09/17 |               | 3 946.40      | 4 539.16          |                                                                                                    |
| Open         | ABI001  | COCA COLA                     | 20100219  | 2021/09/14 | ABBY          | 550.00        | 632.50            | Search *                                                                                                    |
| Open         | CAP001  | BOSTON BREWERIES              | 20100167  | 2021/01/14 |               | 0.00          | 0.00              |                                                                                                    |
| ۲<br>PUR010/ | A 1 % 1 | Purchase Ord                  | ers       |            |               | Open & Partia | ►<br>I Orders : 6 | Image: Second control of the second control of the second |

## 5. We can see here that the order has been pulled through to Genesis

6. You can double click on the item to go into more depth, once satisfied with everything you can press Esc on your keyboard or click on escape

| 🞖 Purchase Order | r Maintenance  |                                      |                  |           |              |               |           | ×                   |
|------------------|----------------|--------------------------------------|------------------|-----------|--------------|---------------|-----------|---------------------|
| Creditor Accoun  | nt DIS001      | DISTELL                              |                  |           | Orde         | r Number      | 20100224  | 0                   |
|                  |                |                                      |                  |           | Ord          | er Status 0 - | OPEN      |                     |
| Morder Header    | 🕎 Detail Lines |                                      |                  |           |              |               | (         |                     |
| Line Stock C     | Code LinkCode  | Description #1                       | Quantity Free.Qt | ty Price  | V.A.T Tota   | l Incl 🛛 Onha | nd R      | • Options ×         |
| 1 29541          | 29541-001      | 4Th Street Natural Sweet Red 1.5L X1 | 1.00 0.0         | 0 56.22   | 8.43         | 64.65         | 0.00      | Ello Save Order     |
|                  |                |                                      |                  |           |              |               |           | Esc Exit            |
|                  |                |                                      |                  |           |              |               |           | 🄀 Order Utils 🛛 🛠   |
|                  |                |                                      |                  |           |              |               |           | F7 Doc.Discounts    |
|                  |                |                                      |                  |           |              |               |           | F8 Doc.Tally Claims |
|                  |                |                                      |                  |           |              |               |           | 액 Order Stats       |
|                  |                |                                      |                  |           |              |               |           | 👹 Supplier Stats    |
|                  |                |                                      |                  |           |              |               |           | 🔯 Line Utils 🛛 🛠    |
|                  |                |                                      |                  |           |              |               |           | Ins Add Line        |
|                  |                |                                      |                  |           |              |               |           | 🛃 Update Line       |
|                  |                |                                      |                  |           |              |               |           | Delete Line         |
| Total Cases      | 1              | Tally Claims on Orde                 | er (Incl)        | 0.00 Tota | I Exclusive  | 56.22         | <b>F1</b> | F5 Import Items     |
| Total Palettes   | 1              | Tally Claims on Line                 | es (Incl)        | 0.00 Tota | l Discount   | 0.00          |           | F6 Import CSV File  |
| Total Weight     | 2.00 kg        |                                      |                  | 1         | Total V.A.T  | 8.43          |           | Remove '<=0' Qty.   |
| Total Dimensions | 0.00 m3        |                                      |                  |           |              |               |           | View Extract Crite  |
|                  |                |                                      |                  | Tota      | al Inclusive | 64.65         |           |                     |
|                  |                |                                      |                  | 12        |              |               |           | Free Stock Line     |
| PUR011           |                | Purchase Order Maintenance           |                  |           |              |               |           | .:                  |

7. To authorize the purchase order go press F5 on your keyboard or click on Authorize, once clicked you will be prompted to select Yes or No, we will be selecting Yes for this example. Once done you have successfully completed the purchase order.

| W. Durahan | - O-d   |                                |           |             |                |                  |               |                      |
|------------|---------|--------------------------------|-----------|-------------|----------------|------------------|---------------|----------------------|
| G Purchase |         | Course House Manage            | O-d-s N-  | O-d D-t-    | Deferred No.   | Tatal ITaan      | T-4-1 88      |                      |
| STATUS     | ACCOUNT | Suppliers Name                 | Order No. | Order Date  | Reference No.  | l otal [Excl]    | l otal [Incl] |                      |
| Open       | DISO01  |                                | 20100224  | 2021/10/26  | TEST           | 56.22            | 64.65         | - Options ×          |
| Open       | AUU6    | AA BADENHORST FAMILY WINES     | 20100223  | 2021/10/26  | IESI           | 183.00           | 210.45        | Esc Exit             |
| Partial    | SAB001  | SOUTH AFRICAN RREWERIES (SAR)  | 20100222  | 2021/10/00  |                | 3 946 40         | 4 539 16      |                      |
| Open       | ABI001  | COCA COLA                      | 20100219  | 2021/09/14  | ABBY           | 550.00           | 632.50        | Convola              |
| Open       | CAP001  | BOSTON BREWERIES               | 20100167  | 2021/01/14  |                | 0.00             | 0.00          | Search ^             |
|            |         |                                |           |             |                |                  | · · · ·       | E Account            |
|            |         |                                |           |             |                |                  |               | 🔁 Order No.          |
|            |         |                                |           |             |                |                  |               | 🏆 Functions 🛛 💈      |
|            |         |                                |           |             |                |                  |               |                      |
|            |         |                                |           |             |                |                  |               | 🔁 Authorise 🗮        |
|            |         |                                |           |             |                |                  |               | 🔽 Re-Transmit        |
|            |         |                                |           |             |                |                  |               | F8 View By Supplier  |
|            |         |                                |           |             |                |                  |               |                      |
|            |         |                                |           |             |                |                  |               |                      |
|            |         |                                |           |             |                |                  |               |                      |
|            |         |                                |           |             |                |                  |               |                      |
|            |         |                                |           |             |                |                  |               |                      |
|            |         |                                |           |             |                |                  |               |                      |
|            |         |                                |           |             |                |                  |               |                      |
|            |         |                                |           |             |                |                  |               |                      |
|            |         |                                |           |             |                |                  |               | Display Filter       |
| 4          |         |                                |           |             |                |                  | Þ             | Z - Open & Partial V |
| PUR010A    | 1 1 1 1 | Purchase O                     | rders     |             |                | 🎲 Open & Partia  | l Orders : 6  |                      |
|            |         |                                |           |             |                |                  |               |                      |
| Purchase   | e Order |                                |           |             |                |                  |               | _ 0 ;                |
| STATUS     | ACCOUNT | Suppliers Name                 | Order No  | Ordor Dato  | Poforonco No   | Total (Excl)     | Total [Incl]  |                      |
| Open       | DISO01  |                                | 20100224  | 2021/10/26  | TECT           |                  |               |                      |
| Open       | 4006    | AA BADENHORST FAMILY WINES     | 20100224  | 2021/10/26  | TEST           | 183.00           | 210.45        |                      |
| Open       | DIS001  | DISTEL                         | 20100223  | 2021/10/20  | 1231           | 181 961 84       | 209 256 19    | Esc Exit             |
| Partial    | SAB001  | SOLITH AFRICAN BREWERIES (SAB) | 20100222  | 2021/10/00  |                | 3 946 40         | 4 539 16      |                      |
| Open       | ABI001  | COCA COLA                      | 20100219  | 2021/09/14  | ABBY           | 550.00           | 632.50        | Conveb A             |
| Open       | CAP001  | BOSTON BREWERIES               | 20100167  | 2021/01/14  |                | 0.00             | 0.00          | Search ^             |
|            |         |                                |           |             |                |                  |               | 2 Account            |
|            |         |                                |           |             |                |                  |               | 3 Order No.          |
|            |         |                                |           |             |                |                  |               |                      |
|            |         |                                |           |             |                |                  |               | Functions *          |
|            |         |                                |           |             |                |                  |               |                      |
|            |         |                                |           |             |                |                  |               | 5 Authorise          |
|            |         | W System Drownt                |           |             |                |                  |               | Re-Transmit          |
|            |         | System Prompt                  |           |             |                |                  |               |                      |
|            |         |                                |           | Purchas     | se Orders      |                  |               | View By Supplier     |
|            |         |                                |           |             |                |                  |               |                      |
|            |         |                                |           |             |                |                  |               |                      |
|            |         |                                | Au        | thorise Ord | er: 20100224 ? | •                |               |                      |
|            |         |                                |           |             |                |                  |               |                      |
|            |         |                                |           |             |                |                  |               |                      |
|            |         |                                |           |             |                |                  |               |                      |
|            |         |                                |           | M           | No             |                  |               |                      |
|            |         |                                |           |             | NO             | i res            |               | Display Filter       |
| 4          |         |                                |           |             |                |                  | •             | Z - Open & Partial V |
| PUR010A    | 1 1 1 1 | Purchase Or                    | rders     |             |                | 🎐 Open & Partial | Orders : 6    |                      |
|            |         | 28.8                           |           |             |                |                  | ~             |                      |
|            |         | System Message                 |           |             |                |                  | <u>^</u>      |                      |
|            |         |                                |           |             |                |                  |               |                      |
|            |         |                                |           | Order A     | uthorised      |                  |               |                      |
|            |         |                                |           |             |                |                  |               |                      |
|            |         |                                |           |             |                |                  |               |                      |
|            |         |                                |           |             |                |                  |               |                      |
|            |         |                                |           |             |                |                  |               |                      |
|            |         |                                |           |             |                |                  |               |                      |
|            |         |                                |           |             |                |                  |               |                      |
|            |         |                                |           |             |                | Clos             | ie 🔳          |                      |
|            |         |                                |           |             |                |                  |               |                      |